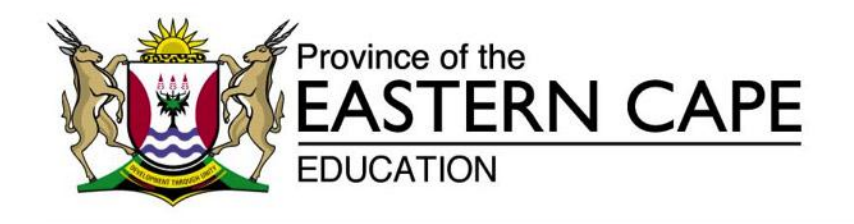

**RESOURCE TARGETING AND SYSTEMS PLANNING**Steve Vukile Tshwete Complex • Zone 6 • Zwelitsha • Eastern CapePrivate Bag X0032 • Bisho • 5605 • REPUBLIC OF SOUTH AFRICATel: +27 (0)43 735 1820• Fax: +27 (0)43 735 1993• Website: www.ecdoe.gov.za

Enquiries: A Minnaar

Email:antoinette.minnaar@edu.ecprov.gov.za

# TO: CLUSTER CHIEF DIRECTORS DISTRICT DIRECTORS CIRCUIT MANAGERS PROVINCIAL ANA COORDINATORS DISTRICT ANA COORDINATORS SCHOOL PRINCIPALS

### FROM: DDG: INSTITUTIONAL & ORGANIZATIONAL MANAGEMENT

### SUBJECT: ANA CIRCULAR 02 OF 2015

## **PROCEDURES FOR THE COMPLETION OF THE ANA 2015 MARKS ON SASAMS**

- 1. The Department of Basic Education (DBE) will be conducting the Annual National Assessment (ANA) for 2015 from 15 18 September 2015.
- 2. It expected from schools to record the results of the ANA marks in the SASAMS at the school after marking has been completed.
- 3. Learners were registered earlier in the year via the SASAMS submission in February 2015. The final correction and registration took place with the June 2015 SASAMS submission.
- 4. Schools should receive mark schedules based on this submission. If a school did not make a June 2015 SASAMS submission, data was used from the last submission which was made by the school.
- 5. For the 2015 ANA, each learner is registered to write a test in two subjects, a Language test and a Mathematics test. An individual learner will therefore appear on two mark schedules.
- 6. The SASAMS ANA Module assists schools in capturing learner assessments marks on the mark schedules and in generating analysis schedules.
- Schools using SASAMS have to ensure that they have the latest SASAMS Patch 15.1.0 installed. Schools submitting data using earlier versions than 15.1.0 are not ANA compliant for LURITS and will be rejected.
- 8. Schools are reminded that the ANA process is compulsory and all schools, including Independent schools that are either receiving a subsidy or want to apply for a subsidy should submit ANA results on SASAMS.

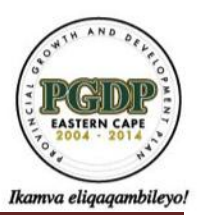

building blocks for growth

## 9. Schools should perform the following tasks in order to make a successful submission:

All the functions for ANA are available under Module 8. (See screen below) Changes to this module include:

- the inclusion of SNE learners for registration and on mark schedules
- that only one language mark can be captured

This circular contains the following functions that will assist schools with their e-administration of ANA:

## <u>A: Set up of SNE for ANA</u>

- <u>B: Capturing Marks and Validations for ANA</u>
- <u>C: Generation and Printing of Mark & Analysis Schedules</u>
- D: Submitting Mark & Analysis Schedules and Database
- <u>E: ANA registration schedules</u>

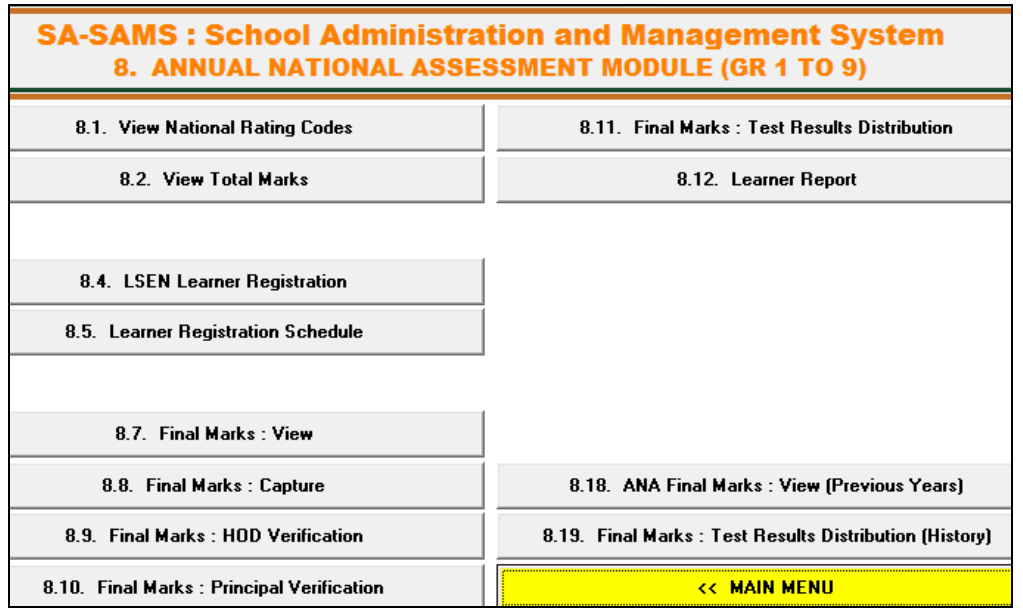

Figure 1: Menu for all ANA e-administration

## A: Set up of SNE for ANA (Screen 8.4)

The SNE learners are by default not included on the class list due to different subject choices and concessions. Only SNE learners that are going to write ANA must be included.

- 1. To include the SNE learners on the mark schedule click on 8.4 "LSEN Learner registration".
- 2. The learners can be listed per grade, per class or all SNE learners.

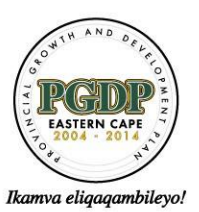

building blocks for growth.

| ٨N | ia lsei | N Learner Registration (Gr 1 to 9) (8.4) | -      |          |        |                            | 60       |            |                                        |       |
|----|---------|------------------------------------------|--------|----------|--------|----------------------------|----------|------------|----------------------------------------|-------|
|    | Yea     | r: 2015 Select Grade: Grade 2            | ✓ Sela | ect Clas | s: 2ND | •                          |          |            | —————————————————————————————————————— | ax Vi |
|    | Click   | on Column Headers to sort Grid.          |        |          |        |                            | S        | elected: 1 | out of                                 | 3     |
|    | No      | Learner Surname, Names                   | Gender | Grade    | Class  | Language of<br>Instruction | Selected | HL         | FAL                                    |       |
|    | 1       | AYERS, Donald, Pieter                    | Male   | 2        | 2ND    | English                    | M        | English 🔻  | Afrikaans                              | -     |
|    | 2       | BASONE, Kittie                           | Female | 2        | 2ND    | Afrikaans                  |          |            |                                        |       |

- 3. Select the learner to be included for ANA registration and on the Mark schedules.
- 4. Select the HL and FAL for the learner from the dropdown list.
- 5. Save all the changes and exit this screen.
- 6. Print 8.5 to verify that al learners appear on the registration schedule. Keep a copy on file at the school and send one to the Circuit Manager.

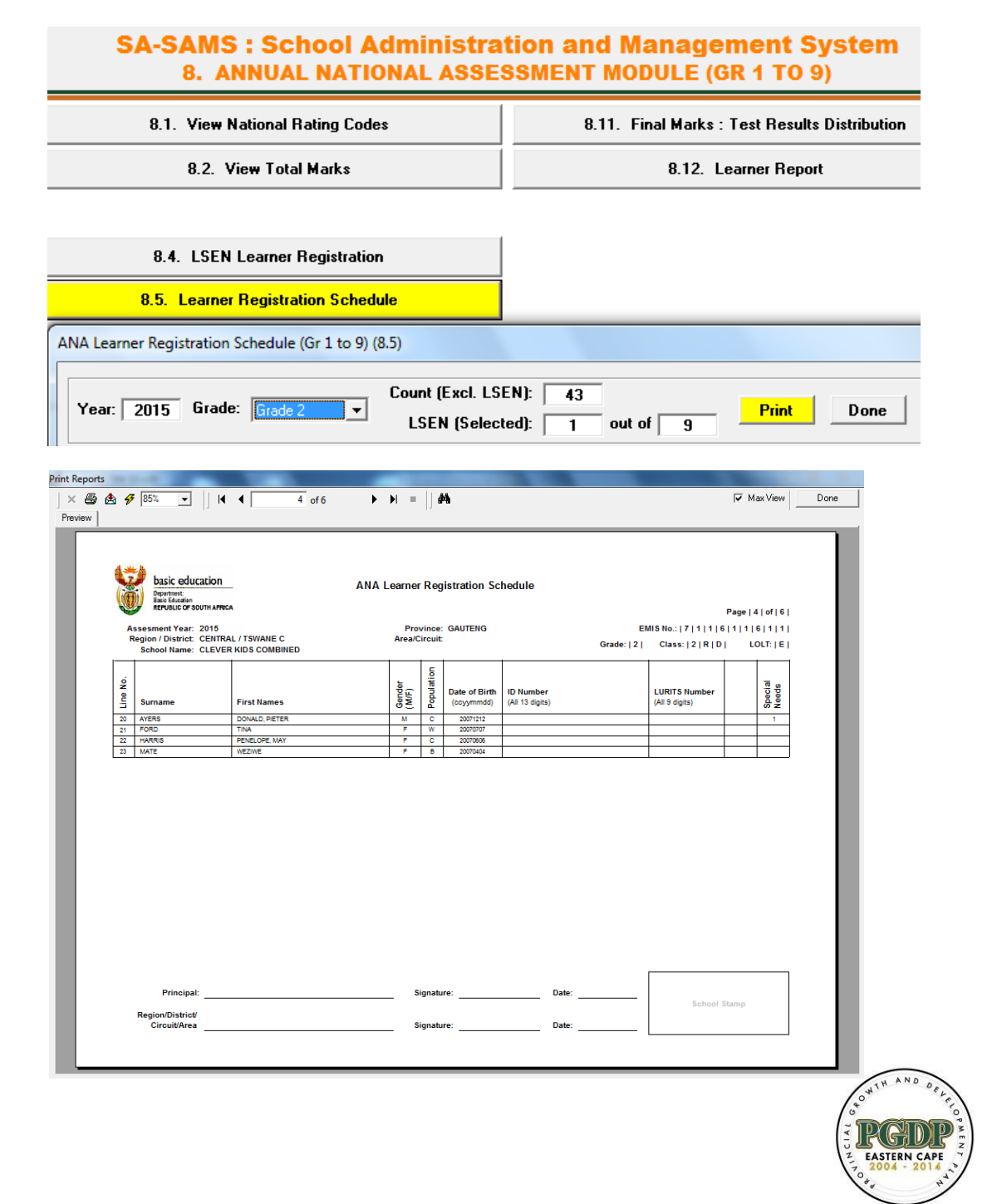

building blocks for growth.

Ikamva eliqaqambileyo!

## B: Capturing Marks with Validations for ANA (Screens 8.8 -8.10)

The learner assessment scores are captured on Screen 8.8 and then validated by the HOD on Screen 8.9 and finally approved by the Principal (or Deputy) on Screen 8.10. This is an electronic process that ensures that all heads have checked and signed off the data. In cases where schools do not have an HOD, the school principal should delegate this function to an educator. This can be done on menu 16.12.

## 1. Capturing marks for 2015 Step 1:

- Click on Screen 8.8, select the year, the grade and the class and click on GO.
- Capture the raw score for the subject only.
- Only one language mark can be captured. If a mark is entered for HL then FAL will be automatically populated "-2" (not applicable), and if the school recaptures a mark on FAL then the HL will be set automatically as "-2".
- Absent learners are captured as "-1" and "-3" is captured for the leaners whose scripts are collected for ANA verification.

| ANA Fir | al Marks Schee | dule (Gr 1 to 9) - Capture (8.8) |      |               |                          |                     |             | 1      | Ì.     | -     |            |                  |              |
|---------|----------------|----------------------------------|------|---------------|--------------------------|---------------------|-------------|--------|--------|-------|------------|------------------|--------------|
| Ye      | ar: 2015 Se    | lect Grade: Grade 2 💌 Select C   | lass | : 2R          | D                        | Ŧ                   | View: Fu    | I      | •      |       | Max View   | GO               |              |
|         | School Name    | : CLEVER KIDS COMBINED           |      |               |                          |                     |             |        |        |       |            | To               | tal M        |
|         | Emis Nr        | : 711611611                      |      |               |                          |                     |             |        |        | _     | Ho         | me Lar           | igua         |
|         | Date           | : 2015/08                        |      |               |                          |                     | H = HOD     | Verifi | ed     |       | First Ad   | d. Lang          | juag         |
|         | District       | : Tswane C                       |      |               |                          |                     | P = Princip | al Ver | fified |       |            | Ma               | athe         |
|         | Frovince       | : Grade 2                        |      | .1            | - Ab                     | ont                 | Blue = LSE  | N Lea  | rners  | J     |            |                  |              |
|         | Class          | : 2RD                            |      | -3 =<br>for \ | 2 = N<br>Sele<br>/erific | /A<br>cted<br>ation | Home L      | .angua | ge (H  | L)    | First Addi | itional<br>(FAL) | Lan <u>c</u> |
| No      | LURITS Nr.     | Learner Surname, Names           |      | HL<br>30      | FAL<br>30                | Math<br>30          | Language    | Mark   | %      | Level | Language   | Mark             | %            |
| 1       |                | AYERS, Donald, Pieter            |      | 25            | -2                       |                     | English     | 25     | 83%    | 7     | English    | N/A              | N74          |
| 2       | 0              | DE LA PORTE, Nellie              |      | -3            | -2                       |                     | Afrikaans   | SN     | SN     | SN    | English    | N/A              | N74          |
| 3       |                | FORD, Tina                       |      | -2            | 12                       |                     | English     | N/A    | N/A    | N/A   | Afrikaans  | 12               | 40%          |
| 4       |                | HARRIS, Penelope, May            |      |               |                          |                     | English     |        |        |       | Afrikaans  |                  |              |
| 5       |                | MATE, Weziwe                     |      |               |                          |                     | English     |        |        |       | Afrikaans  |                  |              |
|         |                | Averag                           | jes: |               |                          |                     |             | 25     | 83%    |       |            | 12               | 402          |
|         |                |                                  |      |               |                          |                     | Signat      | ure: T | eache  | 1     | Signal     | ure: Pi          | rincij       |
| •       |                |                                  | _    |               |                          |                     |             |        |        |       |            |                  |              |
| L       | .evel Info     | Export to Excel Print            | Se   | t HL to       | 0.2                      | Set F4              | AL to -2    |        |        | Sa    | ave        | Done             |              |

## 2. Capturing marks for 2015 Step 2: Validation/internal school moderation:

- The HOD opens SASAMS with his/ her own username and password (This latter is already set up and available for all personnel on Screen 16.12)
- The HOD then clicks on Screen 8.9, select the year, the grade and the class and clicks on GO.
- Check if the learner assessment scores are captured correctly.
- When satisfied click on "**Verify**" which will change all fields to orange. This will then serve as the electronic approval of the HOD moderation and validation of the captured marks.
- Click on "**Done**" to exit the screen.

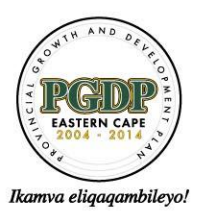

building blocks for growth.

| _ |     |                                            | ,                                                                                                    | ,            |                     |                                     |                              | _                                    | -                                         |                        | -     | -                |                                        |                                 |
|---|-----|--------------------------------------------|----------------------------------------------------------------------------------------------------|--------------|---------------------|-------------------------------------|------------------------------|--------------------------------------|-------------------------------------------|------------------------|-------|------------------|----------------------------------------|---------------------------------|
|   | Yea | ar: 2015                                   | Select Grade: Grade 2 💌                                                                                   | Select Class | : 2R                | D                                   | Ŧ                            | <b>View</b> : Fu                     | ll                                        | •                      |       | Max View         | GO                                     |                                 |
|   |     | School Na<br>Emis<br>Da<br>Distr<br>Provin | me: CLEVER KIDS COMBINED<br>Nr: 711611611<br>ate: 2015/08<br>iot: Tswane C<br>ice: Gauteng<br>day Gradi Q |              |                     |                                     |                              | H = HOD<br>P = Princip<br>Blue = LSE | <mark>) Verifi</mark><br>Dal Ver<br>N Lea | ied<br>fified<br>rners |       | Hor<br>First Add | Tol<br>me Lar<br>1. Lan <u>c</u><br>Ma | tal M<br>Igua;<br>Juag<br>ather |
|   |     | Gra<br>Cla                                 | de: Grade 2<br>ass: 2RD                                                                                   |              | -1<br>-3 =<br>for \ | = AD:<br>2 = N<br>= Sele<br>/erific | sent<br>/A<br>ected<br>ation | Home L                               | .angua                                    | ige (H                 | L)    | First Addi       | tional  <br>(FAL)                      | Lang                            |
| N | o   | LURITS N                                   | Ir. Learner Surname, Name                                                                                 | \$           | HL<br>30            | FAL<br>30                           | Math<br>30                   | Language                             | Mark                                      | %                      | Level | Language         | Mark                                   | %                               |
|   | 1   |                                            | AYERS, Donald, Pieter                                                                                     | H            | 25                  | -2                                  | 25                           | English                              | 25                                        | 83%                    | 7     | English          | N/A                                    | N/4                             |
|   | 2   | 0                                          | DE LA PORTE, Nellie                                                                                       | н            | -3                  | -2                                  | 26                           | Afrikaans                            | S/V                                       | SN                     | SN    | English          | N/A                                    | N/4                             |
|   | 3   |                                            | FORD, Tina                                                                                                | н            | -2                  | 12                                  | 12                           | English                              | N/A                                       | N/A                    | N/A   | Afrikaans        | 12                                     | 40%                             |
| 4 | 1   |                                            | HARRIS, Penelope, May                                                                                     | н            | 23                  | -2                                  | - 30                         | English                              | 23                                        | 77%                    | 6     | Afrikaans        | N/A                                    | N/4                             |
| 1 | 5   |                                            | MATE, Weziwe                                                                                              | н            | 24                  | -2                                  | 28                           | English                              | 24                                        | 80%                    | 7     | Afrikaans        | N/A                                    | N/4                             |
|   |     |                                            |                                                                                                    | Averages:    |                     |                                     |                              |                                      | 24                                        | 80%                    |       |                  | 12                                     | 40%                             |
| • |     |                                            |                                                                                                    |              |                     |                                     |                              | Signal                               | ture: T                                   | eache                  | 1     | Signat           | ure: Pr                                | incir                           |
|   | L   | evel Info                                  | Export to Excel Pri                                                                                       | nt           |                     |                                     | Remov                        | re HOD Veri                          | ficatio                                   | n                      | Ve    | erify            | Done                                   |                                 |

- 3. Capturing marks for 2015 Step 3: Final approval to generate reports:
  - The Principal opens SASAMS with his/ her own username and password (This latter is already setup and available for all personnel on Screen 16.12)
  - The Principal then clicks on Screen 8.10, select the year, the grade and the class and clicks on GO.
  - When satisfied click on "Verify" which will change all fields to green. This will then serve as an electronic approval for principal sign off in order to generate mark schedules and an analysis schedule for the Circuit.
  - This step is critical since no mark schedules or analysis can be printed without this step being completed.

|    | School Name:<br>Emis Nr: | CLEVER KIDS COMBINED<br>711611611 |           |               |                           |                     |            |                    |              |       | Ho         | To<br>me Lar     | tal I<br>ngua        |
|----|--------------------------|-----------------------------------|-----------|---------------|---------------------------|---------------------|------------|--------------------|--------------|-------|------------|------------------|----------------------|
|    | Date:<br>District:       | 2015/08<br>Tswane C               |           |               |                           |                     | H = HOD    | ) Verifi<br>al Ver | ed<br>fified |       | First Ad   | d. Lang<br>M.    | gua <u>g</u><br>athe |
|    | Province:                | Gauteng                           |           |               |                           |                     | Blue = LSE | N Lea              | rners        |       |            |                  |                      |
|    | Grade:                   | Grade 2                           |           | -1            | = Abs                     | ent                 |            |                    |              | -     |            |                  |                      |
|    | Class:                   | 2RD                               |           | -3 =<br>for \ | 2 = N/<br>Sele<br>/erific | /A<br>cted<br>ation | Home L     | angua.             | ge (H        | L)    | First Addi | itional<br>(FAL) | Lan                  |
| No | LURITS Nr.               | Learner Surname, Names            |           | HL<br>30      | FAL<br>30                 | Math<br>30          | Language   | Mark               | %            | Level | Language   | Mark             | 2                    |
| 1  |                          | AYERS, Donald, Pieter             | P         | 25            | -2                        | 25                  | English    | 25                 | 83%          | 7     | English    | N/A              | N/                   |
| 2  | 0                        | DE LA PORTE, Nellie               | P         | -3            | -2                        | 26                  | Afrikaans  | S/V                | SN           | S/V   | English    | N/A              | NZ                   |
| 3  |                          | FORD, Tina                        | P         | -2            | 12                        | 12                  | English    | N/A                | NZA          | N/A   | Afrikaans  | 12               | 40                   |
| 4  |                          | HARRIS, Penelope, May             | P         | 23            | -2                        | - 30                | English    | 23                 | 77%          | 6     | Afrikaans  | N/A              | NZ                   |
| 5  |                          | MATE, Weziwe                      | P         | 24            | -2                        | 28                  | English    | 24                 | 80%          | 7     | Afrikaans  | NZA              | N/                   |
|    |                          |                                   | Averages: |               |                           |                     |            | 24                 | 80%          |       |            | 12               | 40                   |
|    |                          |                                   |           |               |                           |                     |            |                    |              |       |            |                  |                      |

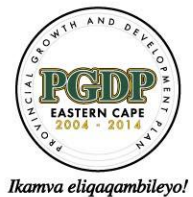

building blocks for growth.

### C: Generate and Printing of Mark & Analysis Schedules

#### 1. Generating Mark Schedule Step 4:

- Mark schedules are generated and printed from the Screen 8.10: Principal Approval.
- On the "View" filter, select "Print/export" to generate and print mark schedules.
- This schedule will include a column for Moderated Marks.

| A | NA Fir | al Marks Schee                                                  | dule (Gr 1 to 9) - Principal Verifica                                                      | ation (8.10) |                                      |                                         |                       |         | -                  |            |         | _                   |                        |
|---|--------|-----------------------------------------------------------------|--------------------------------------------------------------------------------------------|--------------|--------------------------------------|-----------------------------------------|-----------------------|---------|--------------------|------------|---------|---------------------|------------------------|
|   | Ye     | ar: 2015 Se                                                     | lect Grade: Grade 2 💌 Se                                                                   | lect Class   | 2RD                                  | •                                       | View                  | r: Prin | t/Export 💌         | 🔲 Max Vier | w       | GO                  |                        |
|   |        | School Name<br>Emis Nr<br>Date<br>District<br>Province<br>Grade | : CLEVER KIDS COMBINED<br>: 711611611<br>: 2015/08<br>: Tawane C<br>: Gauteng<br>: Grade 2 |              | H = HOC<br>P = Princip<br>Blue = LSE | <mark>Verifi</mark><br>al Veri<br>N Lea | ed<br>fified<br>rners |         |                    |            | Fir     | To<br>Hor<br>st Ado | tal N<br>ne L<br>I. La |
|   |        | Class                                                           | : 2RD                                                                                      |              | н                                    | ome L                                   | angua                 | ige (H  | IJ                 | First A    | ddition | ial Lai             | ngua                   |
|   | No     | LURITS Nr.                                                      | Learner Surname, Names                                                                     |              | Language                             | Mark                                    | %                     | Level   | Moderated<br>Marks | Language   | Mark    | %                   | Lev                    |
|   | 1      |                                                                 | AYERS, Donald, Pieter                                                                      | P            | English                              | 25                                      | 83%                   | 7       |                    | English    | N/A     | N/A                 | NZ                     |
|   | 2      | 0                                                               | DE LA PORTE, Nellie                                                                        | P            | Afrikaans                            | SN                                      | SN                    | SA      |                    | English    | N/A     | N/A                 | NZ                     |
|   | 3      |                                                                 | FORD, Tina                                                                                 | P            | English                              | N/A                                     | N/A                   | N/A     |                    | Afrikaans  | 12      | 40%                 | 3                      |
|   | 4      |                                                                 | HARRIS, Penelope, May                                                                      | P            | English                              | 23                                      | 77%                   | 6       |                    | Afrikaans  | N/A     | N/A                 | NZ.                    |
|   | 5      |                                                                 | MATE, Weziwe                                                                               | P            | English                              | 24                                      | 80%                   | 7       |                    | Afrikaans  | N/A     | N/A                 | NZ                     |
|   |        |                                                                 | 4                                                                                          | Averages:    |                                      | 24                                      | 80%                   |         |                    |            | 12      | 40%                 |                        |
|   | •      |                                                                 | [ <del>[</del>                                                                             |              |                                      | dignatu                                 | ure: T                | eache   |                    | 9          | dignatu | ure: P              | rinci                  |
|   | L      | .evel Info                                                      | Export to Excel Print                                                                      |              | Rei                                  | nove F                                  | Princip               | al Ver  | ification          | Verify     |         | )one                |                        |

#### 2. Generate and print the Analysis Schedule Step 5:

- Click on Screen 8.11 and select the subject and click on GO.
- The printing of 8.11 is compulsory as it needs to be submitted.
- There are options to generate schedules for a specific language and gender.

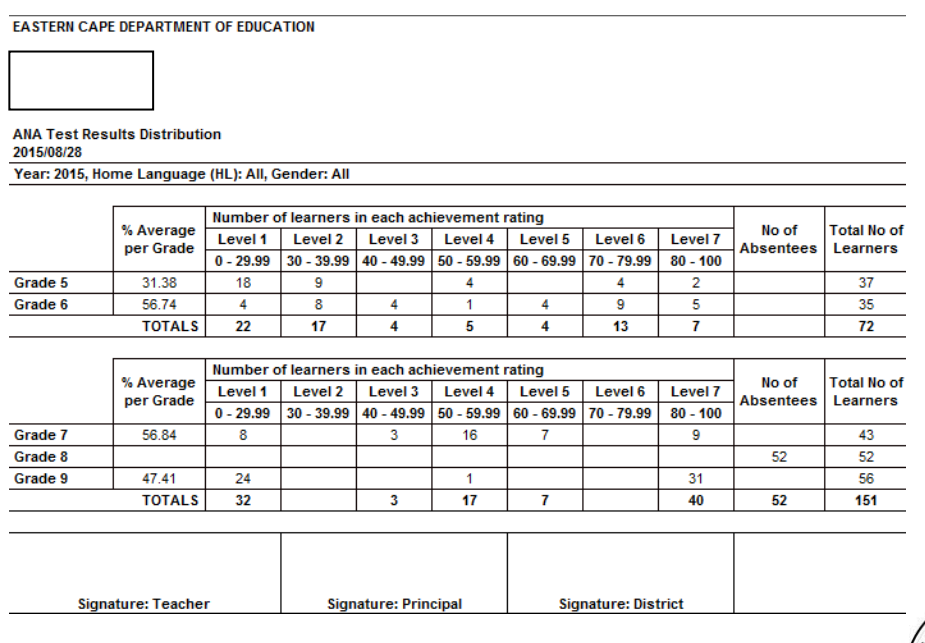

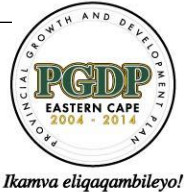

building blocks for growth.

### D: Submitting Mark & Analysis Schedules and Databases

- 1. The printed mark schedules should be submitted with a copy of the LURITS deployed database.
- 2. Deploy the database as follows:
  - Click on 17 LURITS deployment module.
  - A notice is displayed on the top right showing the number of learners that have been verified by the principal.
  - Complete the approvals of Learners, Educators, Staff and Governing Info.
  - On the main screen click on "Deploy database".
  - A text box will appear to include these marks in the deployment. Deployment will fail if the learners are not validated by the principal.
  - The deployed database will be found on c drive -> EXPORT DATA.
  - Print the deployment confirmation and submit it with the deployed database.
  - Click on "Done" to exit the screen.

| ts Data Centre (17)                                                                                                    |                                                                                                    |                                                                                                    |                                                                            |                                                    |                                       |
|----------------------------------------------------------------------------------------------------|----------------------------------------------------------------------------------------------------|----------------------------------------------------------------------------------------------------|----------------------------------------------------------------------------|----------------------------------------------------|---------------------------------------|
| urits Status Stats Scho                                                                                                    | ol Information Learner Info.                                                                                                    | Educator Info.                                                                                                    | Staff Information                                                          | Governing Info.                                    | Batch Processor                       |
| Principal Approval and D<br>Record validation can ta<br>To speed it up you can s<br>Approve your School, Le<br>Once you have approve<br>After deployment, you wi<br>Copy the database onto<br>A signed report must acc<br>Provincial EMIS unit. Th | eployment<br>ke a long time.<br>top after the 1st Error. Stop val<br>arner, Educator, Staff data and G<br>i all the records, then you can DE<br>li find your database in C.VExport<br>a CD or memory stick and deliver<br>oompany the database for deploym<br>te report will be generated automa | idation after 1st Error<br>overning information<br>PLOY your database.<br>Data\LURITSData.<br>to the province.<br>ent to the<br>stically. | : ▼<br>on each page.<br>tReport                                            | ANA Marks Infor<br>Learners: 412<br>DEPLOY D       | mation<br>Verified: 5<br>PATABASE     |
| Principal Deploym                                                                                                    | <u>nent Report</u>                                                                                                    |                                                                                                    |                                                                            |                                                    |                                       |
| Province:                                                                                                    | Gauteng                                                                                                    | Region:                                                                                                    | Centra                                                                     | al                                                 |                                       |
| District:                                                                                                    | Tswane C                                                                                                    | Circuit:                                                                                                    |                                                                            |                                                    |                                       |
| School Name:                                                                                                    | CLEVER KIDS COM                                                                                                    | BINED                                                                                                    |                                                                            |                                                    |                                       |
| Emis Number:                                                                                                    | 711611611                                                                                                    |                                                                                                    |                                                                            |                                                    |                                       |
| School Postal Addre                                                                                                    | ess: PRIVATE BAG XX 1                                                                                                    | User Question?                                                                                                    | aal Addraaa: 222 Si                                                        | Str                                                |                                       |
| School Email Addre<br>Principal's Initials:                                                                                                    | ss: dbesamsams@gmail.com<br>₽₽                                                                                                    | Y                                                                                                    | es No                                                                      |                                                    | ·                                     |
| Status flag code Description                                                                                                    |                                                                                                    | After you ha                                                                                                    | ve deployed your datab<br>CD or memory stick and                           | ase, you must<br>1 deliver it to                   | Main Menu                             |
| 1 Record ner                                                                                                    | w/changed - awaiting approval by princip                                                                                                    | al the Provincia                                                                                                    | al EMIS unit.                                                              |                                                    |                                       |
| 2 Record app<br>3 Becord write                                                                                                    | proved - to be sent to LURITS                                                                                                    | Tour databa                                                                                                    | se will be in C: CxportD                                                   | ata i Luni i Sizata.                               |                                       |
| 4 Unsuccess<br>5 Successful                                                                                                    | ful update on Provincial LURITS database<br>ly updated on Provincial LURITS databa                                                                                                    | se The South Afric                                                                                                    | can Schools Act, No. 84 of 1<br>ool must supply information a<br>Education | 1996 (section 59 [1] an<br>bout the school as is r | d [2]) provides<br>easonably required |
|                                                                                                    | Region:                                                                                                    |                                                                                                    | Lentral                                                                    |                                                    | 1                                     |
|                                                                                                    | Liker Mercano                                                                                                    |                                                                                                    |                                                                            | x                                                  |                                       |
| KIDS                                                                                                    | User Wiessage                                                                                                    |                                                                                                    |                                                                            |                                                    |                                       |
| <b>1</b><br>3≫1                                                                                                    | Not All ANA M                                                                                                    | arks have been veri                                                                                                    | ified.<br>8 10 Final Marks - Prin                                          | rcinal                                             |                                       |
|                                                                                                    | Verification' to                                                                                                    | verify all the ANA I                                                                                                    | Marks.                                                                     |                                                    |                                       |
| Sem si                                                                                                    |                                                                                                    |                                                                                                    |                                                                            | ОК                                                 |                                       |

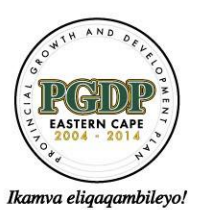

building blocks for growth.

## **IMPORTANT TIMEFRAMES**

- 10. All schools must complete the entry of marks into SASAMS by **28 September 2015. This must** include HOD as well as Principal Verification.
- 11. Submission of the SASAMS LURITS approved module data must be handed to District officials by **29 September 2015**.
- 12. District Officials must submit the deployed SASAMS databases to EMIS Tools by 2 October 2015.
- 13. It is important to note that 8.11 should be printed. A copy should be kept at the school and the second copy should be given to the Circuit manager.

DR AS NUKU DDG: INSTITUTIONAL ORGANIZATIONAL MANAGEMENT DATE:

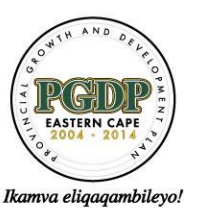

building blocks for growth.